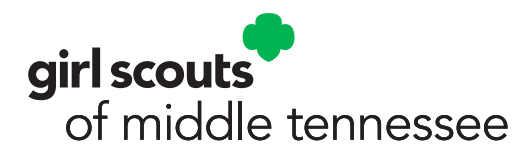

# **2024 Early Bird Renewal Instructions**

These steps are best completed in one sitting.

## STEP 1

To begin, visit <u>ca52.councilalignment.org</u>.

## STEP 2

Log In with your username and password.

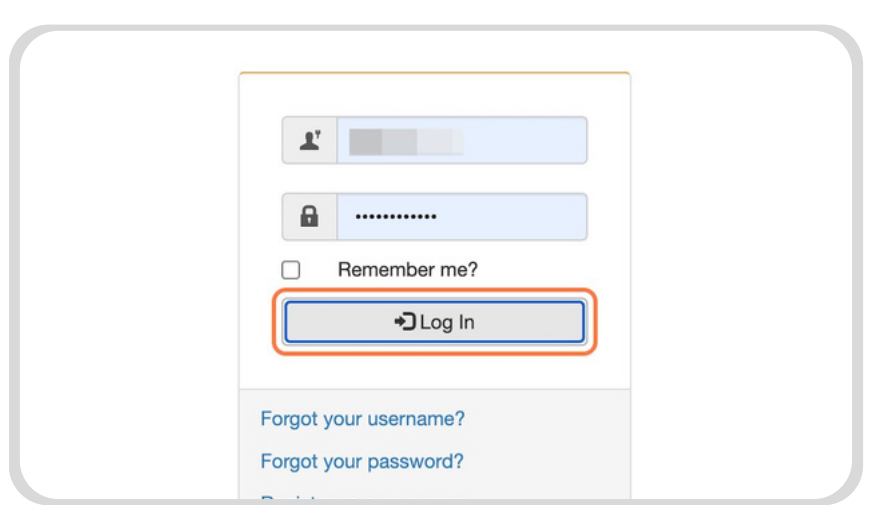

## STEP 3

Navigate to your "Troop xxxx Management (2023)" box.

| > | Forms, Documents & Troop Leader How To's |  |  |  |
|---|------------------------------------------|--|--|--|
| > | Send Communications                      |  |  |  |
|   | Troop 4805 Management (2023)             |  |  |  |
| > | Girl Availability                        |  |  |  |
| > | Troop Member Roster (Re-register option) |  |  |  |
| > | Badges & Awards                          |  |  |  |
| > | Patches                                  |  |  |  |
| > | Troop Year Plan & Meeting Agenda Build   |  |  |  |

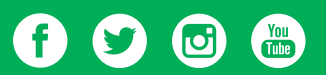

#### **STEP 4**

Click on Troop Member Roster (Re-register option).

| Send Communications                      |
|------------------------------------------|
| La Troop 4805 Management (2023)          |
| Girl Availability                        |
| Troop Member Roster (Re-register option) |
| Badges & Awards                          |
| Patches                                  |
| Troop Year Plan & Meeting Agenda Build   |

### **STEP 5**

Click on Re-Register Troop.

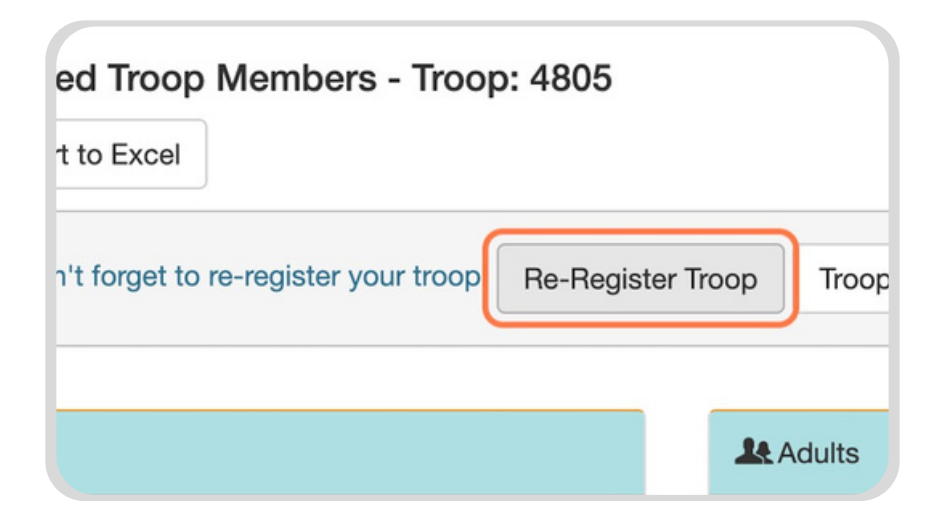

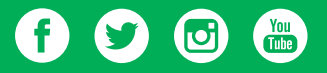

## STEP 6

Select the adults and girls you wish to re-register by clicking the checkmark next to their names.

Make sure to select all adults that plan on returning for the troop - not just yourself.

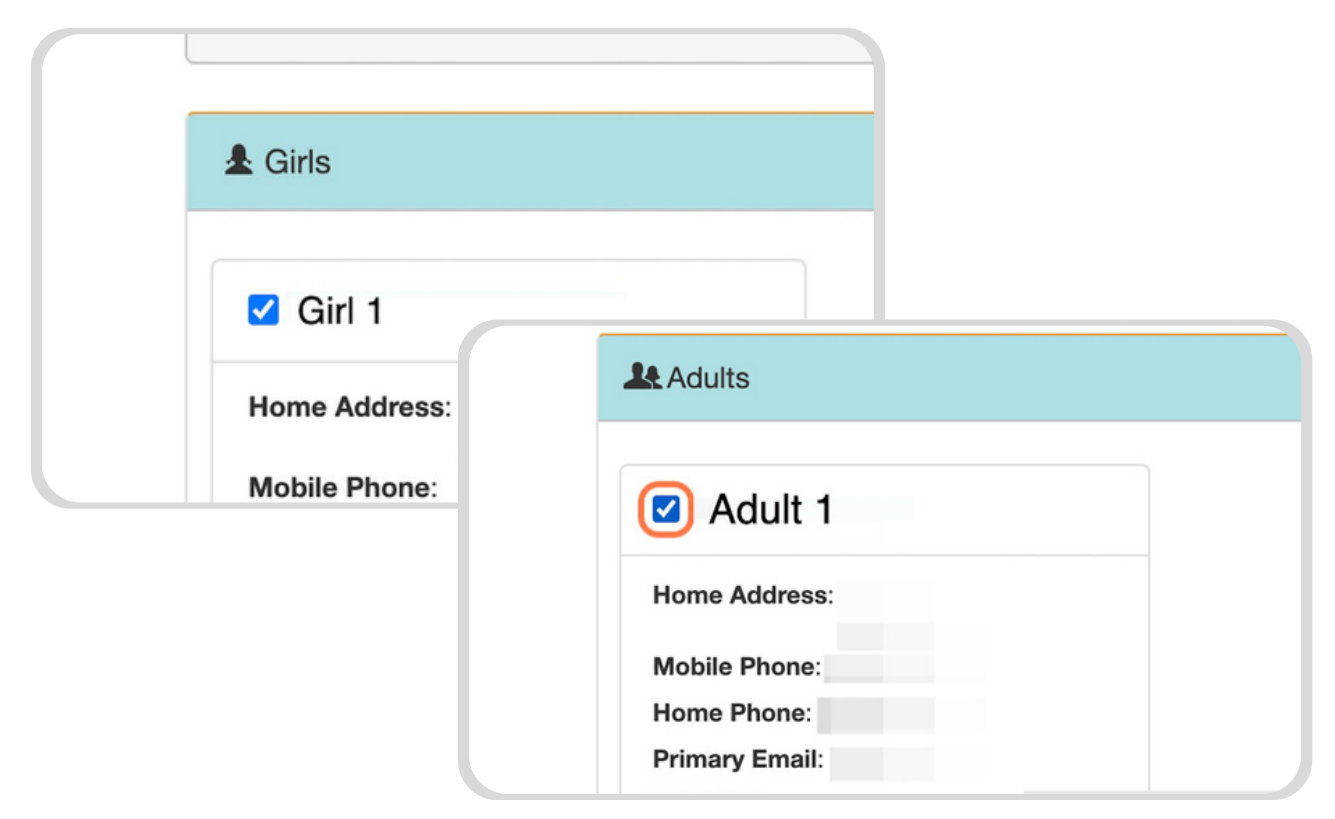

## STEP 7

Click on Re-Register.

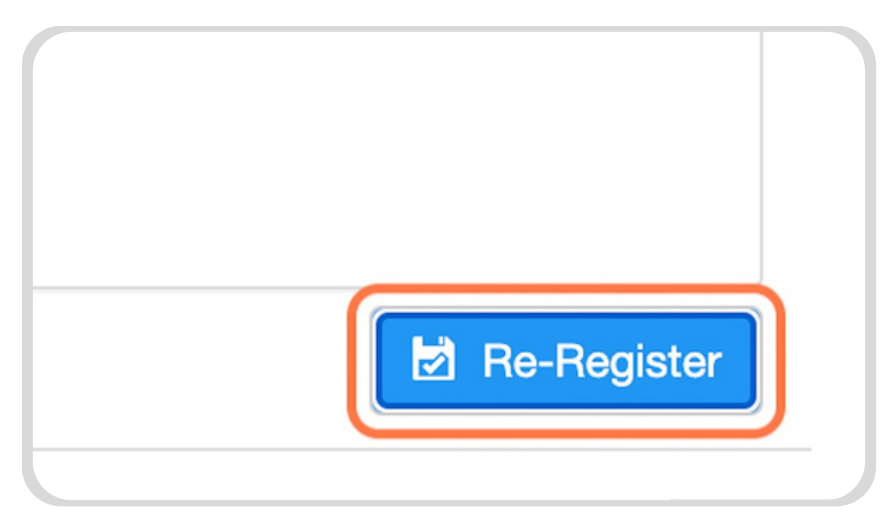

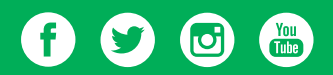

## STEP 8

At this point, you may enter all donations for each girl or adult. Click "Add Donation" before checking any of the Xs

| Balance Du<br>23 11:06 AM)<br>Pay For Thi<br>10<br>Add Don | ue: \$15.00<br>is Item? 🗙      |                      | Any Girl Scout who<br>donates \$10 or<br>more to our Gift to<br>Girls program will<br>receive a patch |
|------------------------------------------------------------|--------------------------------|----------------------|----------------------------------------------------------------------------------------------------|
| Linformation below and click the "Contin                   | /2023 11:06 AM)                | Pay For This Item? 🗙 |                                                                                                    |
|                                                            | . <b>00</b><br>/2023 11:06 AM) | Balance Due: \$15.00 |                                                                                                    |

#### STEP 9

Click on the red X next to "Pay For This Item?" for ALL items in the cart you wish to pay for. Ensure all items you wish to pay for have a green check.

| Balance Due: \$15.00 |                      |  |  |  |
|----------------------|----------------------|--|--|--|
| Pay For This Item    |                      |  |  |  |
| Donation Amount      |                      |  |  |  |
| Add Donation         | Balance Due: \$15.00 |  |  |  |
| ^                    | Pay For This Item    |  |  |  |
|                      | 10                   |  |  |  |
|                      | Add Denstien         |  |  |  |

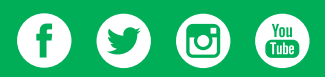

## STEP 10

Confirm your total - if your total does not look correct, ensure all red Xs are now green checkmarks.

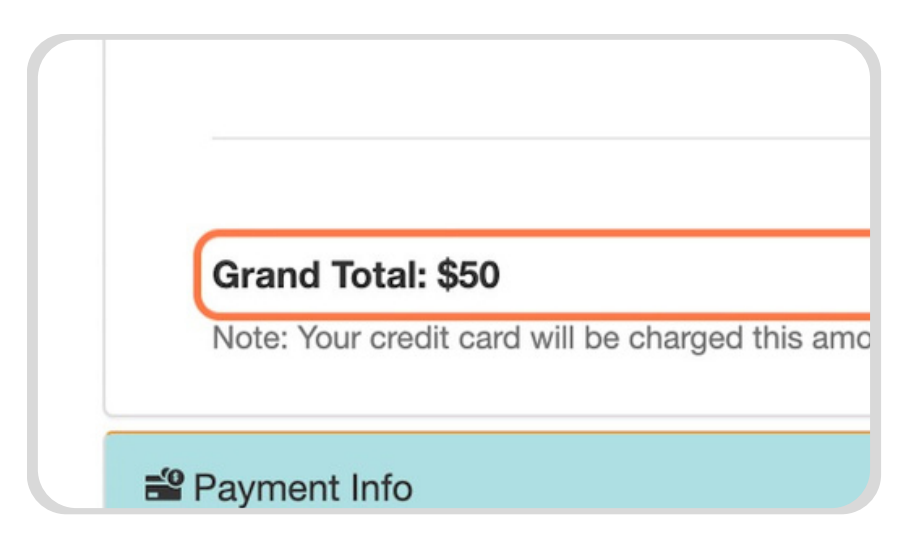

### STEP 11

Use your troop debit card to pay for membership fees and Gift to Girl donations.

| Payment Info     |             |                |                 |
|------------------|-------------|----------------|-----------------|
| Credit Card Info |             |                |                 |
| Name on Card     |             |                |                 |
| First Name *     |             |                |                 |
| Last Name *      | 🛱 Billing A | ddress         |                 |
|                  | Ado         | lress Line 1 * | 4522 Granny V   |
|                  | Ad          | ddress Line 2  | ex. Apt No., Sı |
|                  |             | City *         | Nashvilla       |

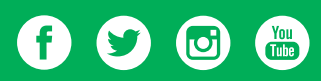

## **STEP 12**

Click on Continue.

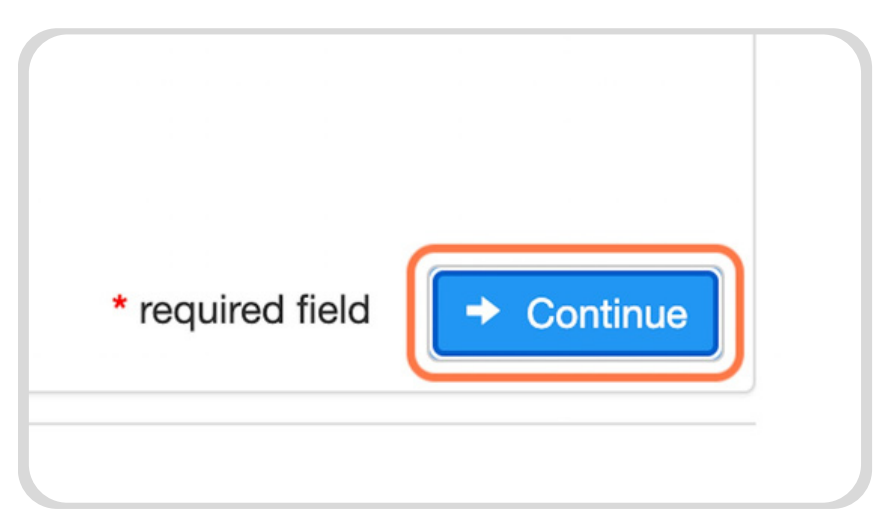

## **STEP 13**

Double check your Grand Total. This is what will be charged to your card.

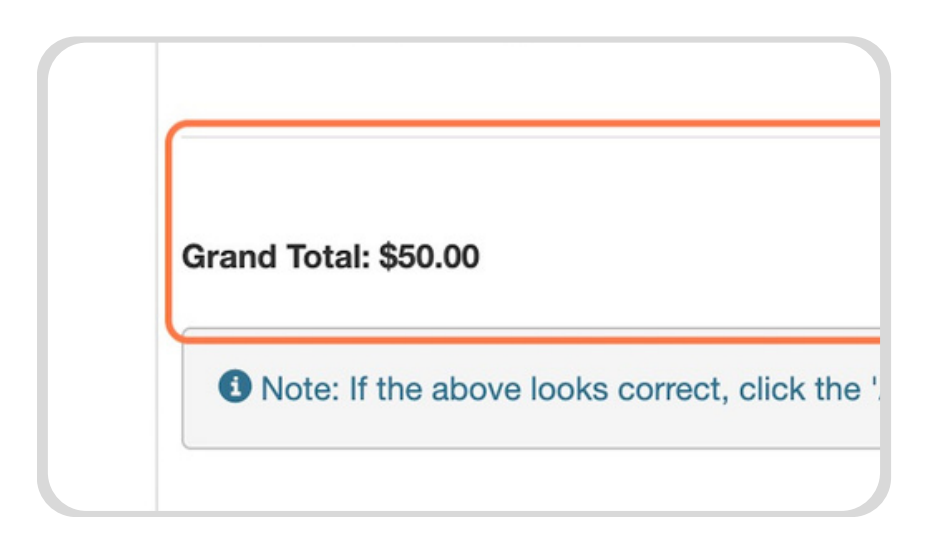

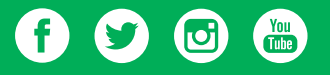

#### STEP 14

Click on Authorize Payment.

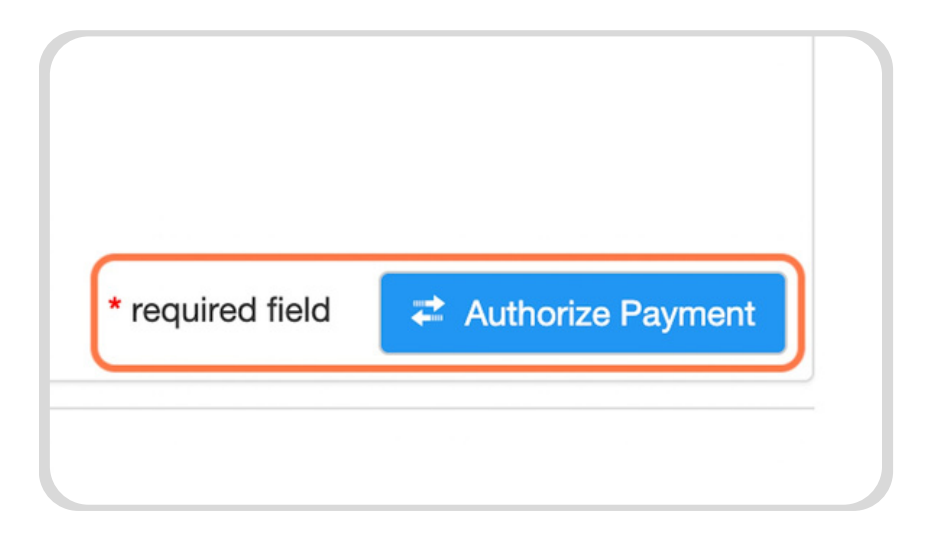

CONGRATULATIONS! You have now renewed your troop! We hope you have an amazing 2024 Girl Scout year.

## STEP 15, optional

If you choose to navigate away from the check out page before submitting payment, your Troop Shopping Cart can be found next to the "Re-Register Troop" button above your roster. Click on "Troop Member Roster (Re-register option)" in your Troop Management box for 2023 to navigate to this page.

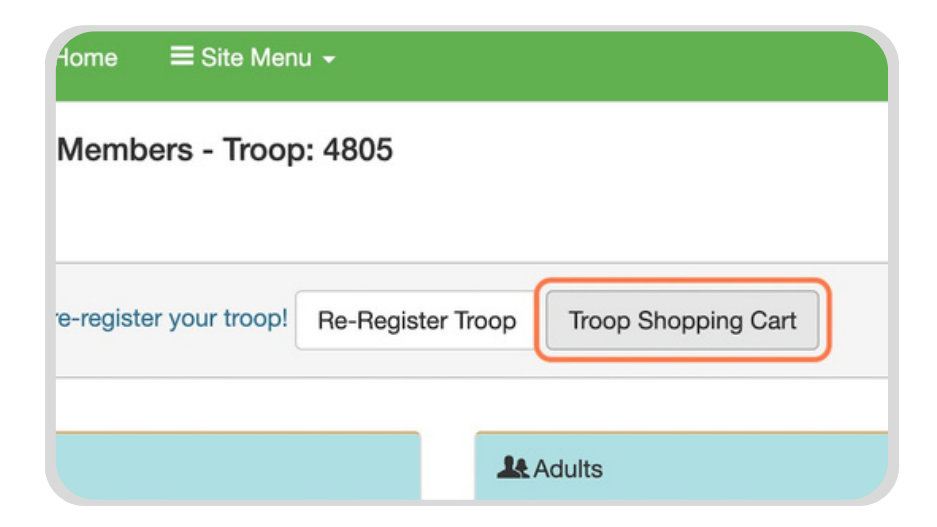

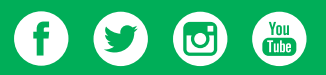